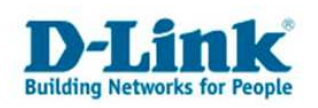

## Anleitung zur Einrichtung von Virtual Servern

Für DSL-564T, DSL-G664T (beide Firmware 3.00B01T02.EU...), sowie für DSL-584T, DSL-G684T.

Die Virtual Server dienen Zur Portfreischaltung (Port Mapping) in der NAT Firewall des Routers. Öffnen Sie nur dann Ports, wenn es für eine bestimmte Anwendung erforderlich ist. Welche Ports dies sind erfahren Sie i.d.R. aus der Anleitung oder vom Hersteller der Anwendung (z.B. von der Internet Homepage).

## Die folgenden Bilder können je nach Gerätetyp variieren.

## Beachten Sie auch die Angaben zur Konfiguration der Netzwerkverbindung, in der dem Gerät beiliegenden Anleitung zur Schnellkonfiguration.

1. Greifen Sie per Webbrowser auf die Konfiguration des Routers zu. Die Standard Adresse ist http://192.168.1.1 .

2. Im Auslieferungszustand ist auf die Konfiguration ein Passwort gesetzt. Geben Sie als Benutzername "admin" ein und als Passwort "admin" ein und klicken Sie auf "OK".

| Netzwerk   | tzwerkkennwort eingeben |                                                          |      |  |  |
|------------|-------------------------|----------------------------------------------------------|------|--|--|
| <b>?</b> > | Geben Sie Benu          | utzernamen und Kennwort ein.                             |      |  |  |
| 20         | Site:                   | 192.168.1.1                                              |      |  |  |
|            | Bereich                 | Please enter your user name and password<br>on DSL-G664T |      |  |  |
|            | _                       |                                                          |      |  |  |
|            | Ben <u>u</u> tzername   | admin                                                    |      |  |  |
|            | Kenn <u>w</u> ort       | XXXXXX                                                   |      |  |  |
|            | 🔲 Dieses <u>K</u> enr   | wort in der Kennwortliste speichern                      |      |  |  |
|            |                         | OK Abbred                                                | chen |  |  |

Sollte der Rechner, für den die Port Freischaltung konfiguriert werden soll, seine IP Konfiguration nicht vom DHCP Servers des Routers erhalten haben, sondern statische Adressen nutzen, gehen Sie zum Punkt 3. Ansonsten weiter bei 4.

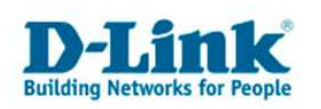

3. Klicken Sie oben auf "Advanced" und links auf "Lan Clients".Tragen Sie bei "IP Address" die IP Adresse und bei "Host Name" den Namen des Rechners ein, für den Sie Ports freischalten möchten.Klicken Sie dann auf "Add".

Hinweis: Bei "Valid IP Range" ist abzulesen, innerhalb welches IP Adressen Bereiches sich dieser angegebene Rechner befinden muss.

Klicken Sie danach Auf Apply um die Eingabe zu übernehmen.

| 🚰 http://192.168.1.1/cgi-bin/webcm - Microsoft Internet E | plorer                      |                          |                |                       | <u>_8×</u> |  |
|-----------------------------------------------------------|-----------------------------|--------------------------|----------------|-----------------------|------------|--|
| Datei Bearbeiten Ansicht Favoriten Extras ?               |                             |                          |                |                       | 19         |  |
| J ← Zurück → → - ② ④ ♂ 🖓 🔞 Suchen 💿 Favoriten             | @Medien 🎯 🔂 - 🎒 H           | <b>*</b>                 |                |                       |            |  |
| Adresse 🗃 http://192.168.1.1/cgi-bin/webcm                |                             |                          |                |                       |            |  |
| Links 🍯 192.168.0.1 🍯 192.168.1.1 🗃 192.168.0.50 🔮        | Magic 🔞 Speed tests 💰 DI-30 | _155 👩DI-304_156 🔞       | 192.168.0.12 👸 | 192.168.0.13 🕘 192.16 | i8.0.14 »  |  |
| Goptions • You're on 192.168.1.1                          |                             |                          |                |                       | -          |  |
|                                                           | ADSL Router                 |                          |                |                       |            |  |
| Hor                                                       | me Advanced                 | Tools                    | Status         | Help                  |            |  |
| LAN C                                                     | lients                      |                          |                |                       |            |  |
| IP AI                                                     | ldress 1                    | 92.168.1.66              |                |                       |            |  |
| Virtual Server Hos                                        | Name                        | echner1                  |                |                       |            |  |
|                                                           |                             | Add                      |                |                       |            |  |
| Lan Clients                                               |                             |                          |                |                       |            |  |
|                                                           | Valid IP Ran                | je: 192.168.1.2 - 192.10 | 68.1.254       |                       |            |  |
| * SNMP                                                    | Static Addresse             | S                        |                |                       |            |  |
|                                                           | Delete IP Address           | Host Names               | Туре           |                       |            |  |
| Filters                                                   | 192.168.1.                  | 44 test                  | Static         |                       |            |  |
|                                                           | Dynamic Addre               | sses                     |                |                       |            |  |
| Bridge Eilters                                            | Reserve IP Addres           | Host Names               | Туре           |                       |            |  |
|                                                           |                             |                          |                |                       |            |  |
|                                                           |                             |                          |                |                       |            |  |
| Roliting                                                  |                             |                          |                |                       |            |  |
|                                                           |                             |                          |                |                       |            |  |
| DMZ                                                       | A                           | ply Cancel Help          |                |                       | <u> </u>   |  |
| C renuy                                                   |                             |                          |                | S Internet            |            |  |

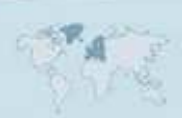

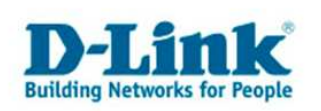

4. Virtual Server Erstellen:

- Klicken Sie oben auf "Advanced" und links auf "Virtual Server".

- Bei "LAN IP" (siehe Bild rot umrandet) wählen Sie die IP Adresse des Rechners aus, für den Sie Ports freischalten möchten.

- Im Auswahlmenü "Available Rules" darunter (siehe Bild blau umrandet) finden Sie bereits vordefinierte Regeln.

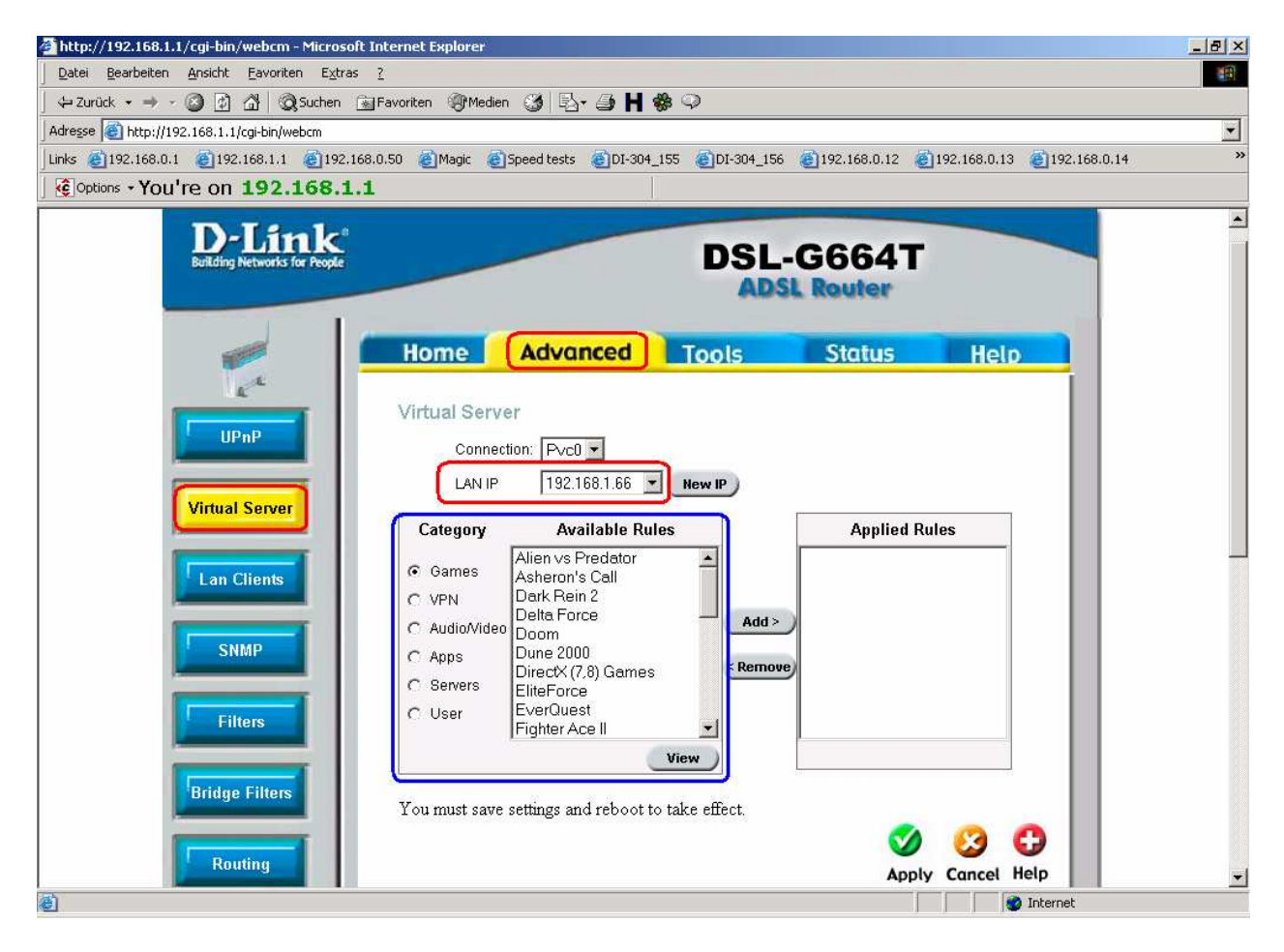

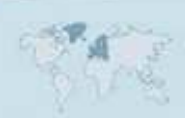

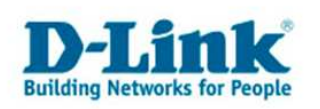

- Sollte eine der unter "Available Rules" zu findenden Regeln für Ihre Portfreischaltung zutreffen wählen Sie diese aus und klicken auf das "Add" zwischen den beiden Fenstern. Sie wird dann in das rechte Fenster "Applied Rules" übertragen.

- Für die ausgewählte Rechner IP Adresse ("LAN IP") können sie wenn erforderlich noch weitere Regeln in die "Applied Rules" übertragen".

- Klicken Sie auf Apply um die Angaben zu übernehmen.

| (Coptions + You're on 192.168.1.1)                       | 68.0.50 @Magic @<br>.1                                                                                           | )Speed tests 🛛 🛃 DI-304.                                                                                                | 155 @DI-304_156                 | i (192.168.0.12) | 192.168.0.13 🗃 19 | 2.168.0.14 |
|----------------------------------------------------------|----------------------------------------------------------------------------------------------------|----------------------------------------------------------------------------------------------------|---------------------------------|------------------|-------------------|------------|
|                                                          | Home                                                                                                    | Advanced                                                                                                    | Tools                           | Status           | Help              |            |
| UPnP<br>Virtual Server<br>Lan Clients<br>SNMP<br>Filters | Conne<br>LAN IP<br>Category<br>C Games<br>C VPN<br>C Audio/Vide<br>C Audio/Vide<br>C Apps<br>C Servers<br>C User | ction: Pvc0<br>192.168.1.66<br>Available Ru<br>VNC Win2k Terminal PcAnywhere Netbios Redmin LapLink CarbonCopy Gnutella | New IP<br>es<br>Add><br>< Remov | Applied R<br>VNC | ules              |            |
| Bridge Filters                                           | You must save                                                                                                    | e settings and reboot t                                                                                                 | o take effect.                  |                  | y Cancel Help     |            |

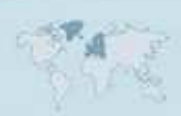

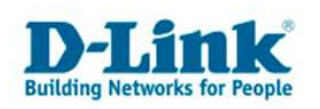

Sollte keine der vordefinierten "Available Rules" für Ihre Portfreischaltung passen, können Sie eigene erstellen.

- Unter, Category" wählen Sie "User" aus und klicken danach unten auf "Add".

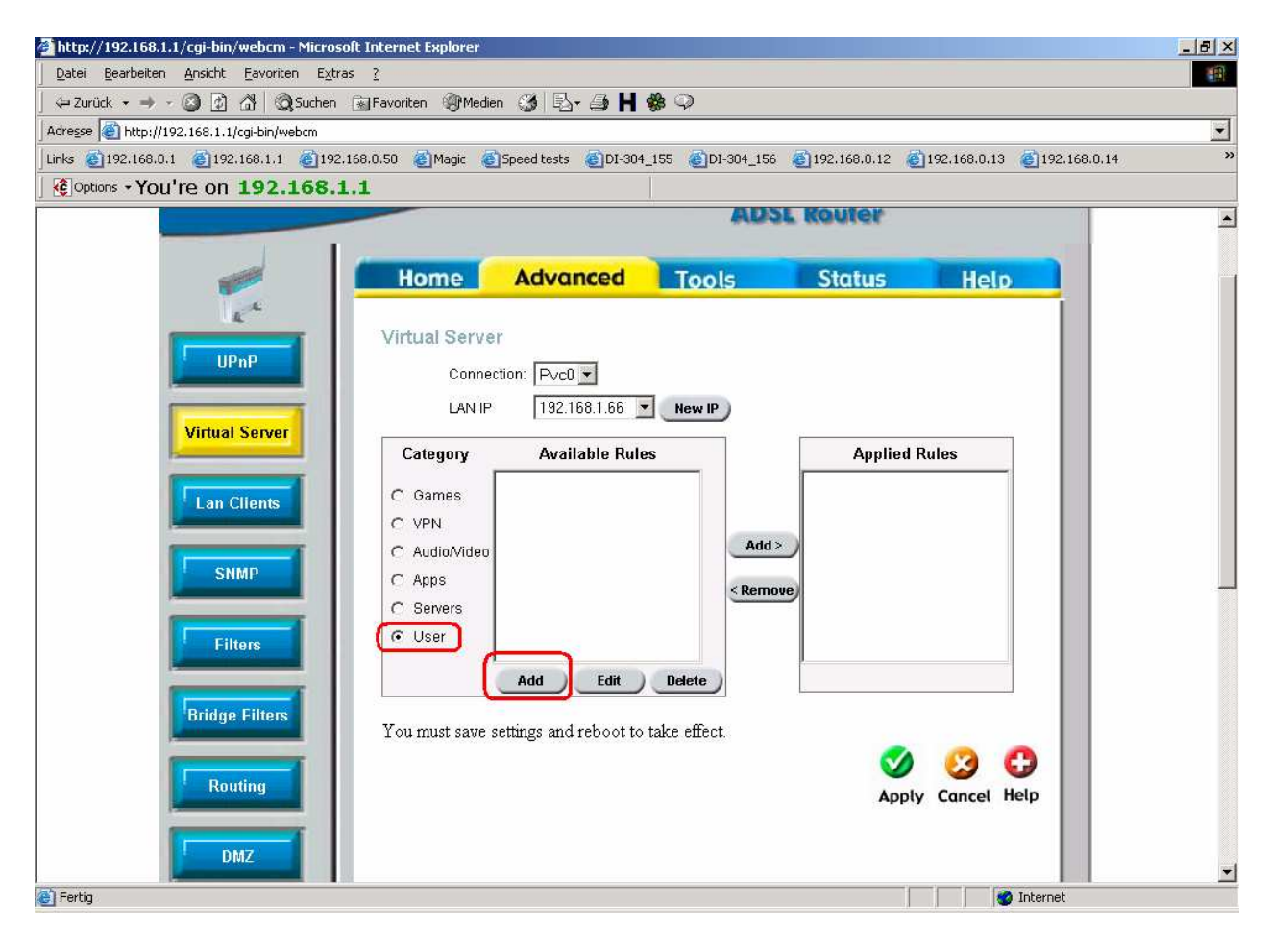

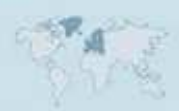

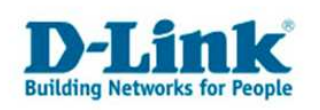

- Bei "Rule Name" geben Sie der Portfreischaltung einen Namen.
- Bei Protocol" wählen Sie das für die Portfreischaltung erforderliche Protocol aus. Es steht
- TCP oder UDP oder TCP,UDP zur Auswahl.
- Bei "Startport", "Endport" und "Port Map" tragen Sie den freizuschaltenden Port ein.
- Achtung: Eine Freischaltung von Port Bereichen (Port Ranges) ist derzeit noch nicht möglich.
- Klicken Sie auf Apply um die Angeben zu übernehmen.

Eine "Rule Name" kann mehrere Portfreischaltungen beinhalten, Sie können also noch weitere Ports unter diesen Namen freischalten (siehe Bild).

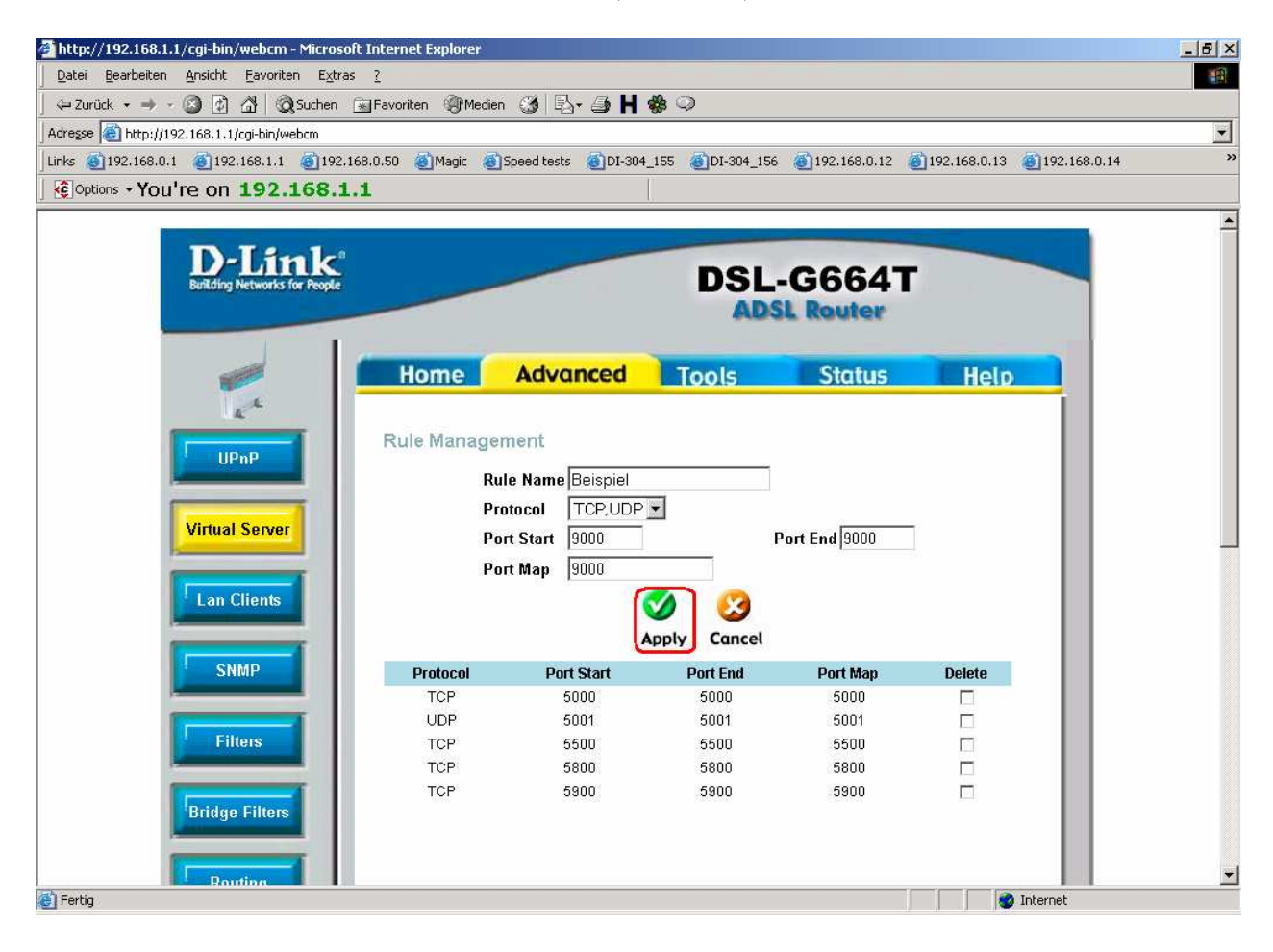

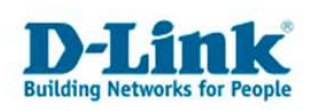

- Gehen Sie wieder in das Menue "Advanced" – "Virtual Server", wählen unter der "Category" den "User" aus und markieren Ihre erstelle "Available Rule".

- Klicken Sie dann auf das "Add" zwischen den beiden Fenstern um sie in das rechte Fenster "Applied Rules" zu übertragen.

- Klicken Sie auf Apply um die Angaben zu übernehmen.

| 🚈 http://192.168.1.1/cgi-bin/webcm - Microsoft Internet Explorer                                                                    | _ 8 × |
|----------------------------------------------------------------------------------------------------|-------|
| Datei Bearbeiten Ansicht Eavoriten Extras ?                                                                                         |       |
| j 4⊃ Zurück 🗸 → 🖉 🖉 🚰 🔞 Suchen 📓 Favoriten 🛞 Medien 🥨 🖏 🖓 🖉                                                                         |       |
| Adresse 🕘 http://192.168.1.1/cgi-bin/webcm                                                                                          | •     |
| Links @192.168.0.1 @192.168.1.1 @192.168.0.50 @Magic @Speed tests @DI-304_155 @DI-304_156 @192.168.0.12 @192.168.0.13 @192.168.0.14 | »     |
| Coptions - You're on 192.168.1.1                                                                                                    |       |
| ADSL Router                                                                                                    |       |
|                                                                                                    |       |
| Home Advanced Tools Status Help                                                                                                    |       |
|                                                                                                    |       |
| Virtual Server                                                                                                    |       |
| UPnP Connection: Dyrft +                                                                                                    |       |
|                                                                                                    |       |
| Vidual Sever                                                                                                    |       |
| Category Available Rules Applied Rules                                                                                              |       |
| Beispiel                                                                                                    |       |
| Lan Clients C Games                                                                                                    |       |
| C VPN                                                                                                    |       |
| C Audio/Video                                                                                                    |       |
| C Apps <remove< td=""><td>-</td></remove<>                                                                                          | -     |
| C Servers                                                                                                    |       |
| Filters © User                                                                                                    |       |
| Add Edit Delete                                                                                                    |       |
|                                                                                                    |       |
| You must save settings and reboot to take effect.                                                                                   |       |
|                                                                                                    |       |
| Routing Apply Cancel Help                                                                                                    |       |
|                                                                                                    |       |
|                                                                                                    |       |
|                                                                                                    | +     |
| 🛃 Fertig                                                                                                    |       |

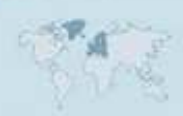

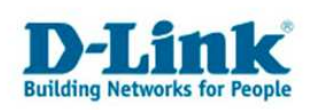

5. Klicken Sie oben auf "Tools" und dann auf den Knopf "Save and Reboot", um die Konfiguration in den Router abzuspeichern.

Der Router führt dabei einen Neustart durch.

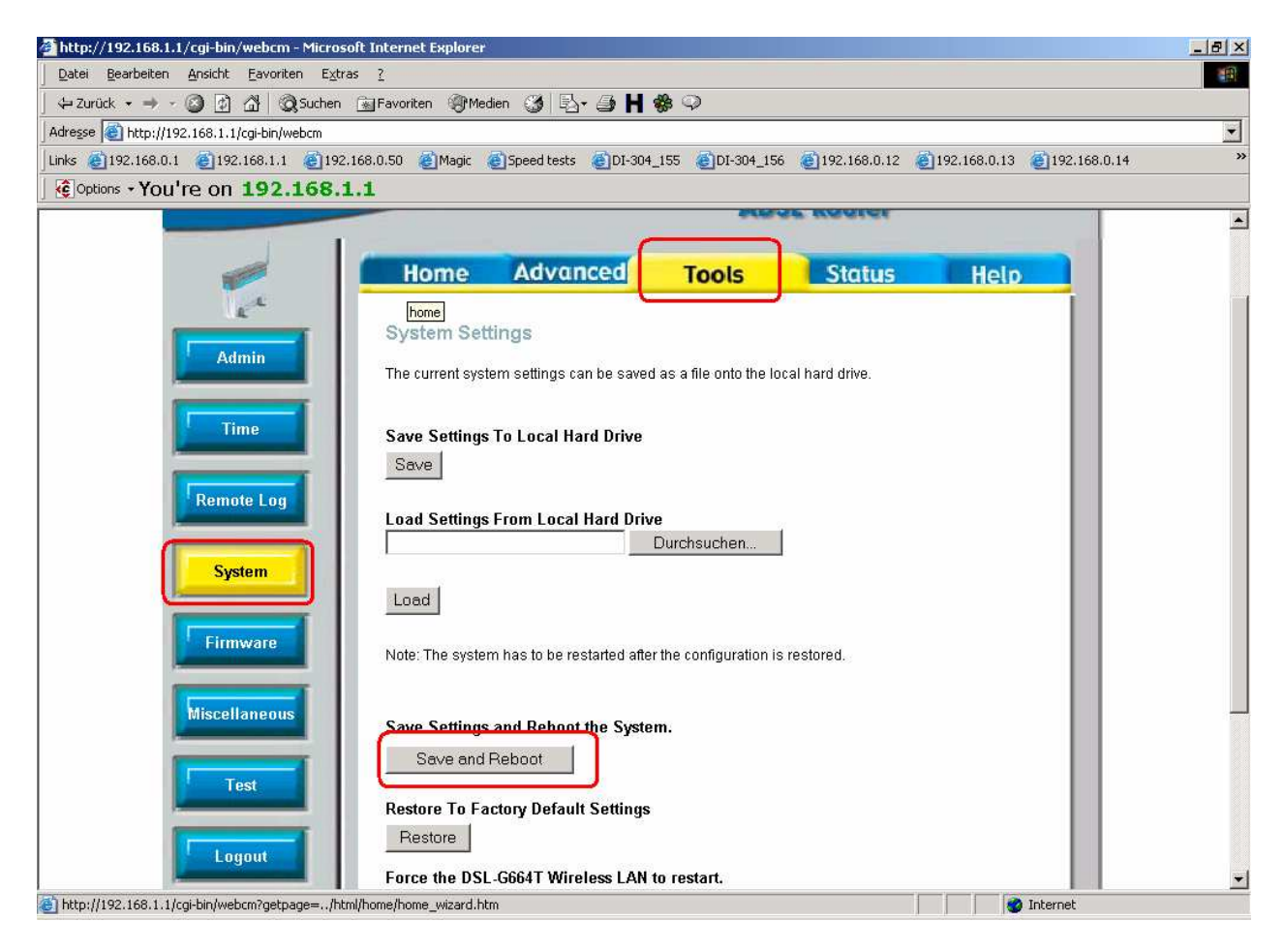

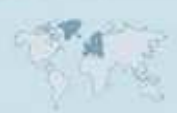